KTH ROYAL INSTITUTE OF TECHNOLOGY

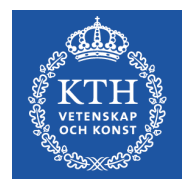

# Lathund: kursresultat inom program

Version 1.0, 190308

Karin Hellmalm

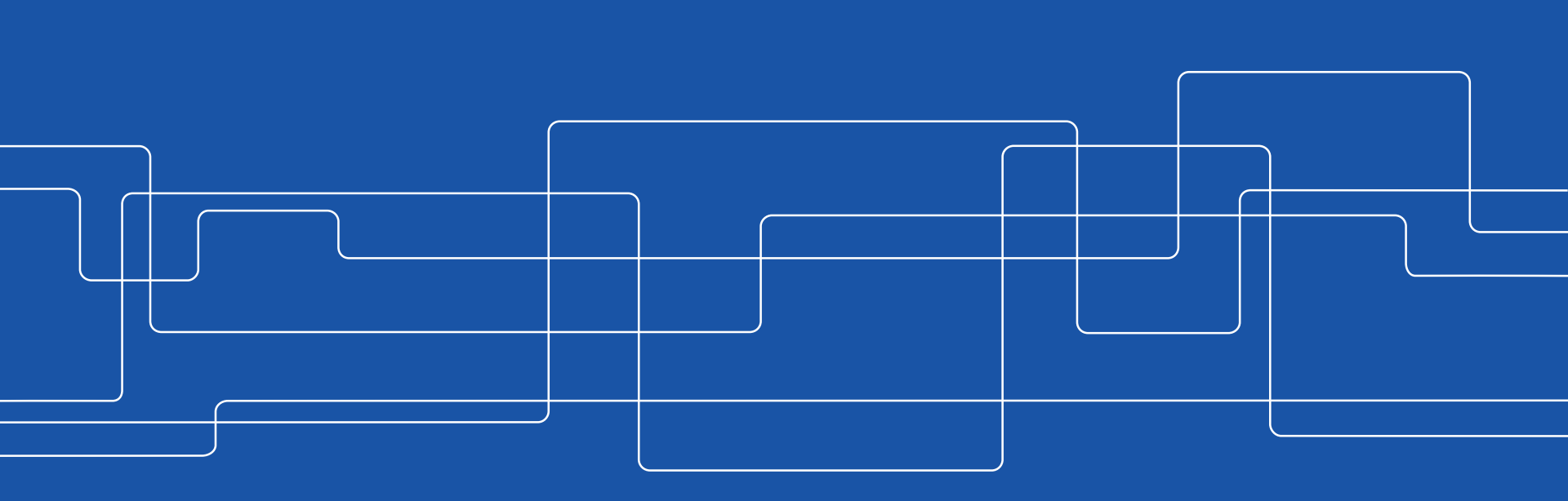

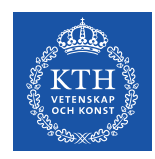

## Om kursresultat inom program

Lathunden visar hur man för ett programtillfälle (kurspaketeringstillfälle) tar fram uppgift om vilka kurser de ingående studenterna har klarat, inklusive del av kurs.

Vidare visas hur resultatet kan bearbetas i excel för att få ett översiktligt färgdiagram. Detta kan användas för analys av genomströmning, stoppkurser, i vilken ordning kurser bör ligga etc.

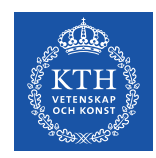

## Lathundens innehåll

- 1. Definitioner
- 2. Bilder ur ladok kursresultat inom kurspaketeringstillfälle
- Handhavande i excel för att framställa ett färgdiagram. Till detta behövs information om läsårsplanering för aktuellt kurspaketeringstillfälle.

Kontakt: har du frågor om utsökning ur ladok eller synpunkter på lathunden maila till ladok@kth.se

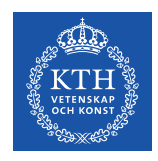

## **Del 1: Definitioner**

*Programtillfälle/kurspaketeringstillfälle:* definierar när och hur ett utbildningsprogram ges samt kan innehålla viss studentgrupp

Exempel på lika programtillfälleskoder:

KONV-xxxxx: konverterat från gamla ladok då programtillfälleskod saknades

32xxx: de flesta utbildningsprogram med sista ansökningsdag 15 april eller 15 oktober.

DDxxx: Double Diploma (inom civilingenjörsprogram)

E0xxx: masterprogram med externt sökande

MAxxx: masterprogram med internt sökande (civilingenjörer)

DMxxx: Dual Master

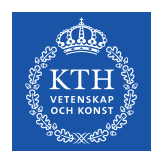

### Definitioner

*Olika tillstånd för student inom kurspaketering* <u>*Ej påbörjad:*</u> antagen men ej registrerad på kurs inom program

<u>*Pågående:*</u> student registrerad på kurs inom program någon gång och inget av följande förekommer: spärr, avbrott, examen

Pågående, spärr finns: student är spärrad från att göra fortsatta val

Avbrott: student har meddelat avbrott och avbrottsdatum är inlagt i ladok

Avklarad: student har examen på programmet

*<u>Ej pågående, pga tillfällesbyte</u>:* student har bytt till annat tillfälle inom programmet

*<u>Ej pågående, pga uppehåll:</u>* student har pågående studieuppehåll

<u>*Aterbud:*</u> Antagen men har meddelat återbud och aldrig påbörjat programmet

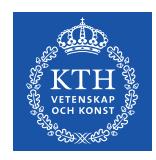

### Definitioner

#### Organisationsenhet för kurspaketering

I ladok har kurspaketeringen program inom följande nivåer en koppling till KTH skola: behörighetsgivande förutbildning (basår), grundnivå och avancerad nivå. KTH skolor heter i ladok följande:

| ABE/Skolan för arkitektur och samhällsbyggnad    |
|--------------------------------------------------|
| CBH/Skolan för kemi, bioteknologi och hälsa      |
| EECS/Skolan för elektroteknik och datavetenskap  |
| ITM/Skolan för industriell teknik och management |
| SCI/Skolan för teknikvetenskap                   |
|                                                  |

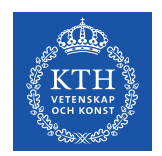

## Del 2: Bilder ur ladok – kursresultat inom kurspaketeringstillfälle

I detta avsnitt visas hur man i ladok tar fram kursresultat för studenter inom ett kurspaketeringstillfälle

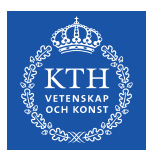

#### 1. Klicka på Studiedokumentation -**Kurspaketering**

| LOCOK Studiedokumentation            | Utbildningsinformation    | n Uppföljning       | Systemadminist        | ration      |            |           |                | Hellmal        |
|--------------------------------------|---------------------------|---------------------|-----------------------|-------------|------------|-----------|----------------|----------------|
| 🕈 Startsida 🛛 🚨 Student 🖉 Kurs       | L Kurspaketering          | Aktivitetstillfälle | n Utdata <del>-</del> | Avancerat - |            |           |                |                |
|                                      |                           |                     |                       |             |            |           |                |                |
| Ruispaketering                       |                           |                     |                       |             |            |           |                |                |
| 🛓 Deltagande 🛛 🕍 Grupper i           | kurspaketering            |                     |                       |             |            |           |                |                |
| Periannuna                           | Utb.kod                   | Tillf.kod Orga      | nisationsenhet        |             | Pågår inom |           |                |                |
| Benämning på kurspaketering          | CBIOT                     | Väli                |                       |             | 2012       | × × 2012  | -01-01 🗰 🗕 201 | 2-12-31        |
| benanning på karopaitetering         |                           |                     |                       |             | 2012       | 2012      | 201            |                |
| Visa summeringar Återbud, Ej påbörja | d, Påbörjad samt Avklarad | Ith ked Tillf ked   | Startdatum            | Clutdatum   | Takt       | lind form | Studioort      | Antal träffar: |
|                                      |                           |                     | Startuatum            | Siutuatum   | 10000      | Und.form  | Studieon       | Atgaru         |
|                                      | 300,0 hp C                | CBIOT 32101         | 2012-08-24            | 2017-06-05  | 100%       | Normal    | Stockholm      | Valj 🔻         |
| Civilingenjörsutbildning i bioteknik | 300,0 hp 0                | CBIOT DD001         | 2012-08-24            | 2017-06-05  | 100%       | Normal    | Stockholm      | Välj 🕶         |
| Civilingenjörsutbildning i bioteknik | 300,0 hp 0                | CBIOT 32101         | 2011-08-29            | 2016-06-07  | 100%       | Normal    | Stockholm      | Välj 🗸         |
| Civilingenjörsutbildning i bioteknik | 300,0 hp 0                | CBIOT 32101         | 2010-08-27            | 2015-06-09  | 100%       | Normal    | Stockholm      | Välj 👻         |
| <u> </u>                             |                           |                     | -009-08-28            | 2014 06 05  | 100%       | Normal    | Stockholm      |                |
|                                      |                           |                     | 005 00 20             | 2014-00-03  | 100 %      | Normai    | SIUCKIUIII     | Välj 👻         |

2. Sök fram kurspaketeringstillfälle genom att ange antingen benämning, programkod, tillfälleskod eller organisationsenhet samt period. Välj genom att klicka på blå text.

| 12-00-24 | 2011-00-00 | 10070 | Norman | Otocknoini | v cuj  |
|----------|------------|-------|--------|------------|--------|
| 12-08-24 | 2017-06-05 | 100%  | Normal | Stockholm  | Välj 🗸 |
| 11-08-29 | 2016-06-07 | 100%  | Normal | Stockholm  | Välj 🗸 |
| 10-08-27 | 2015-06-09 | 100%  | Normal | Stockholm  | Välj 🗸 |
| 09-08-28 | 2014-06-05 | 100%  | Normal | Stockholm  | Välj 🕶 |
| 09-08-28 | 2014-06-05 | 100%  | Normal | Stockholm  | Välj 🗸 |
| 08-08-29 | 2013-05-25 | 100%  | Normal | Stockholm  | Välj 👻 |
| 08-08-29 | 2013-05-25 | 100%  | Normal | Stockholm  | Välj 🗸 |
| 07 08 31 | 2012 06 02 | 100%  | Normal | Stockholm  | Váli – |

Antal träffar: 9

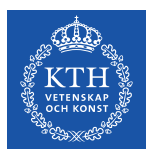

| CCOK Studiedokumentation Utbildningsin                                             | nformation Uppföljning Systemadministra     | ution                                                  | Hellmalm, K |
|------------------------------------------------------------------------------------|---------------------------------------------|--------------------------------------------------------|-------------|
| 🕯 Startsida 🛛 🛔 Student 🖉 Kurs 📄 Kurspa                                            | ketering 💾 Aktivitetstillfällen Utdata 🗸    | Avancerat -                                            |             |
| <ul> <li>Kurspaketering</li> <li>Deltagande Grupper i kurspaketer</li> </ul>       | ing                                         | 3. Lägg ev till ytterligar<br>kurspaketeringstillfälle | 'e          |
| Sökresultat / Civilingenjörsutbildning i<br>Visa deltagare för tillfälle           | bioteknik   300,0 hp   CBIOT                | (det kan förekomma fle<br>än ett per starttermin)      | r           |
| Visa resultat på följande kurser Sätt spärr pa tillfälle<br>Skriv ut ⊕ Adresslista | sstruktur Lista med kurs- och modulresultat | Antal träffar: 30 «« « 1 2 »                           | »» 25       |
| Personnummer      Namn                                                             | Kurspaketeringstillfälle                    | Tillstånd T Period 🗢 Totalt                            | ♦ Åtgärd    |
| _                                                                                  | 32101   2012-08-24 - 2017-06-05   100%      |                                                        | Välj 🗸      |
| . Klicka på                                                                        | 32101   2012-08-24 - 2017-06-05   100%      | ⊘Pågående                                              | Välj 🗸      |
| ubrikan tillatånd                                                                  | 32101   2012-08-24 - 2017-06-05   100%      | ⊘Pågående                                              | Välj 🗸      |
|                                                                                    | 32101   2012-08-24 - 2017-06-05   100%      | ⊘Pågående                                              | Välj 🗸      |
| ch väli de                                                                         | 32101   2012-08-24 - 2017-06-05   100%      | ⊘Pågående                                              | Välj 🗸      |
|                                                                                    | 32101   2012-08-24 - 2017-06-05   100%      | ⊘Pågående <sup>I</sup> Pågående, spärr finns           | Välj 🗸      |
| ilistand du                                                                        | 32101   2012-08-24 - 2017-06-05   100%      |                                                        | Välj 🗸      |
| nekar eka yara                                                                     | 32101   2012-08-24 - 2017-06-05   100%      | ⊘Pågående<br>✓ Avklarad                                | Välj 🗸      |
| niskai ska vala                                                                    | 32101   2012-08-24 - 2017-06-05   100%      | ⊘Pågående                                              | Välj 🗸      |
|                                                                                    |                                             |                                                        |             |
| ned i                                                                              | 32101   2012-08-24 - 2017-06-05   100%      | ⊘Pågående 🗠 Ej pagaende, pga tillfallesbyte            | Välj 🗸      |

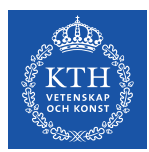

| Laclok S<br>Startsida                                                | tudiedokumentation                                                                                   | Utbildningsinformation                                                      | Uppföljning Sys           | temadministratio<br>Utdata - A | med stu<br>Då slipi                      | udent<br>per di            | er visa<br>u göra            |
|----------------------------------------------------------------------|----------------------------------------------------------------------------------------------------|-----------------------------------------------------------------------------|---------------------------|--------------------------------|------------------------------------------|----------------------------|------------------------------|
| ► Kurspa<br>► Deltaga<br>Sökresult<br>Visa deltaga<br>× 32101   2011 | aketering<br>ande Grupper<br>at / Civilingenjörsu<br>re för tillfälle<br>2-08-24 - 2017-06-05   100% | i kurspaketering<br>utbildning i bioteknik<br>* DD001   2012-08-24 - 2017-1 | (   300,0 hp   CBI0       | DT                             | uttag av<br>träffar ä<br>minst 1<br>med. | v data<br>ar 81 (<br>00 dv | a. Se n<br>och lis<br>s alla |
| Visa resultat                                                        | på följande kurser Sätt<br>Adresslista                                                               | spärr på tillfällesstruktur                                                 | ista med kurs- och modul  | resultat                       |                                          |                            | Antal träffar: 81            |
| Pe sonnu                                                             | immer 📤 Namn                                                                                         | ▲ Kur                                                                       | spaketeringstillfälle     | Tillst                         | ånd <b>T</b>                             | Period 🗘                   | Totalt                       |
| A 🛛                                                                  | För att vå                                                                                           | دااد دااة                                                                   | 1   2012-08-24 - 2017-06  | -05   100% <b>O</b> Ej         | pågående, pga tillfällesbyte             | 10                         | 90,0 hp                      |
|                                                                      |                                                                                                    | aija ana                                                                    | 1   2012-08-24 - 2017-06  | -05   100% <b>Av</b>           | klarad                                   | 6                          | 183,0 hp                     |
| 🖆 Sti                                                                | udenter i                                                                                            | listan                                                                      | 1   2012-08-24 - 2017-06  | i-05   100% <b>⊘</b> På        | gående                                   | 3                          | 34,0 hp                      |
|                                                                      | oko i rute                                                                                           | on föra                                                                     | 1   2012-08-24 - 2017-06  | -05 100% <b>⊘</b> På           | gående                                   | 4                          | 27,0 hp                      |
|                                                                      | <b>LNA I TULA</b>                                                                                    | aniore                                                                      | 1   2012-08-24 - 2017-06  | 6-05   100% ØAvl               | prott                                    | 3                          | 0 hp                         |
| 📙 Pe                                                                 | rsonnum                                                                                              | nmer.                                                                       | 11   2012-08-24 - 2017-06 | -05   100% <b>⊘</b> På         | gaende                                   | 10                         | 92,0 hp                      |
|                                                                      |                                                                                                    |                                                                             |                           | -05 100% <b>AVI</b>            | darad                                    | 6                          | 183,0 hp                     |
| 💾 va                                                                 | ij Lista n                                                                                           | nea kurs                                                                    | 1 2012-08-24 - 2017-06    |                                | viarau                                   | 10                         | 120.0 hp                     |
|                                                                      | h modul                                                                                              | resultat                                                                    | 1 2012-00-24 - 2017-00    |                                | pagaenue, pga uppenall<br>prott          | 0                          | 25.5 hp                      |
|                                                                      |                                                                                                    | vouitut                                                                     | 1 2012-00-24 - 2017-00    |                                | • ,                                      | 2                          | 20,0 110                     |

5. Om möjligt se till att listan visar samtliga. jöra mer än ett Se nedan: antal h listan visar alla 81 kommer

100 ~

Välj 🗸 Välj 🗸

Välj 🗸

1

۵ Återi Välj 🗸 Välj 🗸 Välj 🗸 Välj 🗸 Välj 🗸 Välj 🗸 Välj 🗸

« «

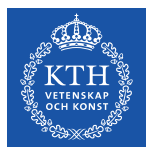

| 🕯 Startsida   | Student           | Kurs          | L Kurspaketering          | 🛗 Aktivitetstillfällen    | Utdata 🗸    | Av            | vancerat -                                                          |
|---------------|-------------------|---------------|---------------------------|---------------------------|-------------|---------------|---------------------------------------------------------------------|
| Leitag        | ande 🏻 🖀          | Grupper i k   | urspaketering             |                           |             |               |                                                                     |
| Sökresul      | tat / Civiling    | genjörsutt    | oildning i biotekni       | ik   300,0 hp   CBI       | от          |               |                                                                     |
| Visa deltaga  | re för tillfälle  |               | Ū.                        |                           |             |               |                                                                     |
| × 32101   201 | 2-08-24 - 2017-0  | 6-05   100% 🗶 | DD001   2012-08-24 - 2017 | 7-06-05   100%            |             |               | 🗆 Visa från alla i denna version                                    |
|               | · · · · · · ·     |               |                           |                           |             |               |                                                                     |
| Visa resulta  | t på foljande kul | ser Satt spa  | arr på tillfallesstruktur | Lista med kurs- och modu  | liresultat  |               |                                                                     |
| Skriv ut 🖨    | Adresslista       |               |                           |                           |             |               | Antal träffar: 81 «« « 1 » »»                                       |
| Personn       | ummer 🔺           | Namn          | ▲ Ku                      | rspaketeringstillfälle    |             | Tillst        | t Opening CBIOT_32101_2012-08-24_Lista_med_kurs_och_modulresultat × |
| <b>∞ 7</b> '  | Väli a            | tt en:        | ara <sup>32</sup>         | 101   2012-08-24 - 2017-0 | 6-05   100% | <b>O</b> Ej p | ρ You have chosen to open:                                          |
|               | vaija             | эрс           | 32 <sup>-</sup>           | 101   2012-08-24 - 2017-0 | 6-05   100% | Avk           | k 🕼12-08-24_Lista_med_kurs_och_modulresultat_2019-02-21.csv         |
| ⊇ דוו∈        | en elle           | er op         | pna 🔢                     | 101   2012-08-24 - 2017-0 | 6-05   100% | ØPåg          | which is: Microsoft Excel Comma Separated Values File (160 KB)      |
| 🛛 dir         | ekt i e           | excel         | 321                       | 101   2012-08-24 - 2017-0 | 6-05   100% | ØPåç          | (                                                                   |
|               |                   |               | 32                        | 101   2012-08-24 - 2017-0 | 6-05   100% | ØAvt          | t What should Firefox do with this file?                            |
|               |                   |               | 32                        | 101   2012-08-24 - 2017-0 | 6-05   100% | ØPåç          | Open with Microsoft Excel (default)                                 |
|               |                   |               | 32                        | 101   2012-08-24 - 2017-0 | 6-05   100% | Avk           | Save File                                                           |
|               |                   |               | 32'                       | 101   2012-08-24 - 2017-0 | 6-05   100% | Avk           | Do this automatically for files like this from now on.              |
|               |                   |               | 32                        | 101   2012-08-24 - 2017-0 | 6-05   100% | OEj f         | f                                                                   |
|               |                   |               | 32                        | 101   2012-08-24 - 2017-0 | 6-05   100% | ØAvt          | OK Cancel                                                           |
|               |                   |               | 32                        | 101   2012-08-24 - 2017-0 | 6-05   100% | ⊌Páç          | p tillgodoraknat)                                                   |

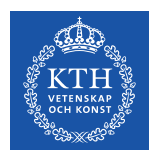

## 3. Handhavande i excel för att få ett färgdiagram

I detta avsnitt visas steg för steg hur excelfilen kombineras med läsårsplanering och bearbetas till ett färgdiagram

| 4 | А                 | В               | С              | D                | E                                       | F          | G     | Н                  | I.                       | J                              |
|---|-------------------|-----------------|----------------|------------------|-----------------------------------------|------------|-------|--------------------|--------------------------|--------------------------------|
|   | Progression inon  | n kurspaketeri  | ng - lista med | kurs- och modulr | esultat                                 |            |       |                    |                          |                                |
| 2 | Civilingenjörsutb | ildning i biote | knik   300,0   | hp   CBIOT       |                                         |            |       |                    |                          |                                |
| } | Uttagsdatum:      | *****           |                |                  |                                         |            |       |                    |                          |                                |
| Ł |                   |                 |                |                  |                                         |            |       |                    |                          |                                |
| 5 | Personnummer      | Efternamn       | Förnamn        | Utbildningskod   | Benämning                               | Omfattning | Enhet | Resultat inom kurs | Summa resultat inom kurs | Varav tillgodoräknat inom kurs |
| : | 10000500 0007     | Clastrond       | Marous David   | °B1110           | Genteknik och molekylärbiologi          | 7          | hp    | Avklarad           | 7                        |                                |
|   | 8 list            | ta me           | he             | D1500            | Fysikalisk biokemi                      | 7,5        | hp    | Avklarad           | 7,5                      |                                |
|   |                   |                 |                | B1010            | Inledande bioteknik                     | 7,5        | hp    | Tillgodoräknad     | 7,5                      | 7,5                            |
|   | kurs a            | h               |                | B101X            | Examensarbete inom bioteknik, grundnivå | 15         | hp    | Tillgodoräknad     | 15                       | 15                             |
|   | Naio (            |                 |                | B1020            | Cellbiologi med immunologi              | 6          | hp    | Tillgodoräknad     | 6                        | 6                              |
|   | modu              | Iresi           | ıltat          | B1030            | Mikrobiologi                            | 9          | hp    | Tillgodoräknad     | 9                        | 9                              |
|   | modu              |                 |                | B1085            | Biokemi, teori                          | 6,5        | hp    | Tillgodoräknad     | 6,5                      | 6,5                            |
|   | Spara             | allti           | d en           | B1105            | Biokemi, laborationskurs                | 7          | hp    | Tillgodoräknad     | 7                        | 7                              |
|   | opuid             |                 |                |                  | Valfria kurser                          | 15         | hp    | Tillgodoräknad     | 15                       | 15                             |
|   | orörd             | fil o           | ch             | B1120            | Odlingsteknologi                        | 6          | hp    |                    | 0                        |                                |
|   |                   |                 |                | B1120 - TENA     | Tentamen                                | 6          | hp    |                    |                          |                                |
|   | iobba             | vida            | re             | B1130            | Analys och rening av biomolekyler       | 7          | hp    |                    | 3                        |                                |
|   | J                 |                 | -              | B1130 - LAB1     | Laborationer                            | 3          | hp    | Avklarad modul     |                          |                                |
|   | med e             | en ko           | pia.           | B1130 - TEN1     | Tentamen                                | 4          | hp    |                    |                          |                                |
|   |                   |                 | <b>L</b>       | B1200            | Analys av biomolekyler                  | 6          | hp    |                    | 0                        |                                |

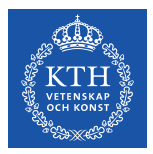

5.0 CBIOT\_32101\_2012-08-24\_Lista\_med\_kurs\_och\_modulresultat\_2019-02-21.csv [Skrivskyddad] - Excel Acrobat 🛛 🖓 Berätta vad du vill göra.. Karin Hellmalm 🛛 🗛 Dela Sidlayo Arkiv Start Infoga ⊳-⊘-**|| - || - |** - | - $\pi$  Ekvation  $\cdot$ 4 Ş 2 🗎 Store 2 5  $\sim$ 261 the 🕅 - Mi - 🛅 - $\Omega$  Symbol Text Pivottabell Rekommenderade Tabell Bilde Onlinebilder Rekommenderade Pivotdiagram 3D-Linje Kolumn Vinst/ Utsnitt Tidslinje Hyperlänk 🕤 Mina tillägg **⇒** - <u>⊡</u> - ∕<u>⊗</u> pivottabeller 0+ diagram Ŧ karta förlust Tabeller Illustrationer Tillägg Diagram 😼 Rundturer Miniatyrdiagram Filter Länkar Symboler Pivottabell  $\times$ 1  $f_{x}$ Personnummer 0 data snabbt och enkelt i en pivottabell. Obs! Du kan dubbelklicka på ett värde för att se vilka enskilda värden som totalsumman består av. 🕜 Berätta mer 9. Markera

tabellen med data, klicka på fliken infoga och pivottabell. Välj ny flik

[]]

Ŧ

| lista med l | kurs- och modulr | esultat                                 |                |                            |                          |                                |
|-------------|------------------|-----------------------------------------|----------------|----------------------------|--------------------------|--------------------------------|
| 300,0       | hp   CBIOT       |                                         |                |                            |                          |                                |
|             |                  |                                         |                |                            |                          |                                |
|             | Utbildningskod   | Benämning                               | Omfattning Enh | et Resultat inom kurs      | Summa resultat inom kurs | Varav tillgodoräknat inom kurs |
|             | BB1110           | Genteknik och molekylärbiologi          | 7 hp           | Avklarad                   | 7                        |                                |
|             | KD1500           | Fysikalisk biokemi                      | 7,5 hp         | Avklarad                   | 7,5                      |                                |
|             | BB1010           | Inledande bioteknik                     | 7,5 hp         | Tillgodoräknad             | 7,5                      | 7,                             |
|             | BB101X           | Examensarbete inom bioteknik, grundnivå | 15 hp          | Tillgodoräknad             | 15                       | 1                              |
|             | BB1020           | Cellbiologi med immunologi              | 6 hp           | Tillgodoräknad             | 6                        |                                |
| 0           | BB1030           | Mikrobiologi                            | 9 hp           | Tillgodoräknad             | 9                        |                                |
| 3           | BB1085           | Biokemi, teori                          | 6,5 hp         | Tillgodoräknad             | 6,5                      | 6                              |
|             | BB1105           | Biokemi, laborationskurs                | 7 hp           | Tillgodoräknad             | 7                        |                                |
|             |                  | Valfria kurser                          | 15 hp          | Tillgodoräknad             | 15                       | 1                              |
|             | BB1120           | Odlingsteknologi                        | 6 hp           |                            | 0                        |                                |
|             | BB1120 - TENA    | Tentamen                                | 6 hp           |                            |                          |                                |
|             | BB1130           | Analys och rening av biomolekyler       | 7 hp           |                            | 3                        |                                |
|             | BB1130 - LAB1    | Laborationer                            | 3 hp           | Avklarad modul             |                          |                                |
|             | BB1130 - TEN1    | Tentamen                                | 4 hp           |                            |                          |                                |
|             | BB1200           | Analys av biomolekyler                  | 6 hp           |                            | 0                        |                                |
|             | BB1200 - LAB1    | Laboration                              | 2 hp           |                            |                          |                                |
|             | BB1200 - SEM1    | Seminarium                              | 2 hp           |                            |                          |                                |
|             | n (+)            |                                         |                | ÷ •                        |                          |                                |
|             |                  |                                         | Med            | el: 6,477604167 Antal: 179 | 59 Summa: 24874          | +                              |
|             | a 🔥 (            | s 🖍 🛼 📖 🛤 🛄                             | <b>1</b> 20    |                            |                          | 17:05                          |

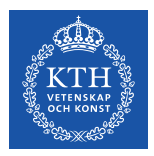

|        | E 5-0-1 (             | 0. 4 | ş 🖆 🖻 ÷                              |      |                            |               |      |       |     |       |      |        | -33 | an   |       | iiei       | ħ                     | - 0                 |
|--------|-----------------------|------|--------------------------------------|------|----------------------------|---------------|------|-------|-----|-------|------|--------|-----|------|-------|------------|-----------------------|---------------------|
|        | Arkiv Start Info      | 9 Eg | K <u>o</u> piera                     |      | Data Gra                   | anska Visa    | 6    | dă vi | sa  | s i f | fält | et r   | ade | er   |       |            | Karin H               | lelimaim 🞗 De       |
|        | Aktivt fält:          |      | Eormatera celler                     | 'al  | av grupp                   | 🔄 Infoga utsi | n    |       |     |       |      |        |     |      |       | -          |                       | Fältlista           |
|        | Pivottabell Efternamn | G    | <u>U</u> ppdatera                    | )e   | la upp grupp               | Infoga tids   | Ĩľ   | neda  | nfö | Dr S  | sam  | nt i t | tab | elle | ens / | <b>4</b> - | e 📮                   | Knapparna +/-       |
|        | ↓ Unit altinställnir  | ,    | <u>S</u> ortera<br>F <u>i</u> lter   | ⊧ in | upperingsfäll<br>Gruppera  | Filtrera ans  | ra 📕 | colu  | mn  |       |      |        |     |      |       | -          |                       | Visa                |
|        | A8                    | ~    | Delsu <u>m</u> ma Efternamn          |      | <i>f</i> <sub>x</sub> Inde | betou         | ľ    | VIU   |     | •     |      |        |     |      |       |            |                       |                     |
|        |                       |      | <u>V</u> isa/dölj                    | F.   |                            |               |      |       |     |       |      |        |     |      |       |            |                       |                     |
|        | A A                   | Ū.   | <u>G</u> ruppera                     | C    | D                          | E             | F    | G     | н   | I.    | J    | К      | L   | М    | N     | Piv        | ottabollfäl           | +                   |
|        | 2                     | 28   | Dela upp <u>gr</u> upp               | _    |                            |               |      |       |     |       |      |        |     |      |       | Väli fä    | ilt som ska lägga     | stilli 🛛            |
|        |                       | ×    | Fl <u>y</u> tta<br>Ta hort Efternamn |      |                            |               |      |       |     |       |      |        |     |      |       | rappo      | rten:                 | <u>8</u>            |
| -òr a  | ntt –                 |      | Fältinställningar                    | -    |                            |               |      |       |     |       |      |        |     |      |       | Sök        |                       |                     |
|        |                       | -    | Pivottabellalternativ                | Ľ.   |                            |               |      |       |     |       |      |        |     |      |       | V Pe       | ersonnummer           |                     |
| era    |                       | - 💷  | Dölj fä <u>l</u> tlist               |      |                            |               |      |       |     |       |      |        |     |      |       | ✓ Ef       | ternamn               |                     |
| 44 - h |                       | s    |                                      | -    |                            |               |      |       |     |       |      |        |     |      |       | U U        | tbildningskod         |                     |
| τιαρ   | ellens                | F    |                                      |      | * % * ⊑<br>& ~             | ±             |      |       |     |       |      |        |     |      |       |            | enämning<br>mfattning |                     |
|        | 24811                 | Ŀ    |                                      |      | JU -3,0 -                  | _             |      |       |     |       |      |        |     |      |       | -          | ·                     |                     |
| ul. 3  |                       |      |                                      |      |                            |               |      |       |     |       |      |        |     |      |       | Dra f      | ält mellan nedan:     | stående områden:    |
| kära   | ni                    |      |                                      |      |                            |               |      |       |     |       |      |        |     |      |       | T F        | ILTER                 | III KOLUMNER        |
| NULE   |                       |      |                                      |      |                            |               |      |       |     |       |      |        |     |      |       |            |                       |                     |
| llon   |                       |      |                                      |      |                            |               |      |       |     |       |      |        |     |      |       |            |                       |                     |
|        |                       |      |                                      |      |                            |               |      |       |     |       |      |        |     |      |       | ≡ F        | ADER                  | Σ VÄRDEN            |
| erkli  | icka                  |      |                                      |      |                            |               |      |       |     |       |      |        |     |      |       | Efte       | rnamn 🔻 🔫             |                     |
|        |                       |      |                                      |      |                            |               |      |       |     |       |      |        |     |      |       |            |                       |                     |
| väli   |                       | CE   | IIOT_32101_2012-08-24                | 4_Li | sta_m                      | +             |      |       | : [ | •     |      |        |     |      | •     | SI         | kjut upp layoutup     | opd UP+DATE         |
|        |                       |      |                                      |      |                            |               |      |       |     |       |      |        |     |      | E     |            |                       | +                   |
| ottab  | ell-                  | Ş    | e 🖬 4                                |      | ف (ف                       | 🧿  🤇          | 0    | w] 🍥  | xI  | P     |      |        |     |      |       | ~          | ∖ 🦟 ⊄× SWE            | 17:06<br>2019-02-21 |
|        |                       |      |                                      |      |                            |               |      |       |     |       |      |        |     |      |       |            |                       |                     |

10. Stå med markören i

visas till höger. Klicka i

personnummer, Efternamn

tabellen så att Pivottabellfältet

och Eörnamn. Dossa kommor

11. F juste pivo layo mar tabe Hög och Pivo alternativ ellmalm 🔎 Dela

2 ۵

100 %

 $\Box$ 

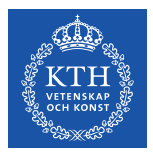

#### 13. Klicka på fliken Visning och klicka i rutan för klassisk pivottabellayout och

| র হ                                                                                                    | • <> 🗅 👜 🥰 🖬 🚉 ÷                                                                                                    |                                                                                                    |                       | γκ.    |                 |         |                                                                     |                                      |                                                   | luk                 | esultat_20 | 9-02-21.c               | sv [Sk 📧                                                                                                    | – 0 ×                                                     |
|----------------------------------------------------------------------------------------------------|----------------------------------------------------------------------------------------------------|----------------------------------------------------------------------------------------------------|-----------------------|--------|-----------------|---------|---------------------------------------------------------------------|--------------------------------------|---------------------------------------------------|---------------------|------------|-------------------------|----------------------------------------------------------------------------------------------------|-----------------------------------------------------------|
| Arkiv                                                                                                    | Start Infoga Sidlayout Forn                                                                                                    | nler Data Granska                                                                                                    | Visa A                | crobat | Analysera D     | esign 🤇 | Berätta vad (                                                       | du vill göra                         |                                                   |                     |            |                         | Karin I                                                                                                    | Hellmalm 🔎 Dela                                           |
| Pivottabell<br>•                                                                                                    | Aktivt fält:                                                                                                    | → Val av grupp                                                                                                    | Infoga utsnitt<br>? × | ıgar   | Jppdatera Ändra | Flyt    | era <del>*</del><br>'kera <del>*</del><br>ta pivottabell<br>tgärder | 「永 Fält, ol<br>「永 OLAP-<br>で Relatio | bjekt och upp<br>-verktyg *<br>oner<br>Beräkninga | osättningar *<br>Ir | Pivotdia   | gram Rek<br>F<br>Verkty | ommenderade<br>sivottabeller                                                                                                    | Fältlista<br>Knapparna +/-<br>Fältrubriker<br>Visa        |
|                                                                                                    | Visning                                                                                                    |                                                                                                    |                       |        |                 |         |                                                                     |                                      | · · ·                                             |                     | • •        |                         |                                                                                                    |                                                           |
| 1           2           3         Radeti           4         1980           5         Siji           6         7           7         1982           8         Im           9         10           10         1985           11         Id           12         13           13         1985           14         No           15         16           16         1980 | <ul> <li>Visa knappa honyosoga</li> <li>Visa samanhagsbaserade knapp</li> <li>Visa egenskaper i knappbeskrivning</li> <li>visa faltbeskrivningar och listrutor</li> <li>Klassisk pivottabellayout (aktiverarian visa faltbeskrivningar)</li> <li>Visa element som saknar data på ra</li> <li>Visa elementetiketter när det inte fi</li> <li>Faltlista</li> <li>Sortera från A till Ö</li> <li>Sortera i datakällordning</li> </ul> | beskrivningar<br>par<br>tör filter<br>dra/släpp av fält i rutnätetj<br>der<br>olumner<br>nns några fält i värdeområd | et Avbryt             |        |                 |         |                                                                     | K                                    |                                                   | M                   | N          |                         | Pivottabellfä<br>(a) falt som ska lägga<br>apporten:<br>iök<br>Personnummer<br>Efternamn<br>Utbildningskod<br>Benämning<br>Omfattning<br>Tra fält mellan nedan<br>FILTER | t v ×<br>s till i v v<br>stående områden:<br>III KOLUMNER |
| 17 GI                                                                                                    | Ebba                                                                                                    |                                                                                                    |                       |        |                 |         |                                                                     |                                      |                                                   |                     |            |                         |                                                                                                    |                                                           |
| 19 <b>■1986</b><br>20 <b>■Sji</b><br>21                                                                                                    | 1011-4640<br>öberg<br>Rebecca                                                                                                    |                                                                                                    |                       |        |                 |         |                                                                     |                                      |                                                   |                     |            |                         | ■ RADER Personnu ▼ ▲ Efternamn ▼ ▼                                                                                                    | ≥ VARDEN                                                  |
| 22 = 1987                                                                                                    | 0606-0327<br>Blad1 CBIOT_32101_2012-0                                                                                                    | 8-24_Lista_m (+                                                                                                    |                       |        |                 | 4       |                                                                     |                                      |                                                   |                     |            | ) <b>-</b>              | Skjut upp layoutu                                                                                                    | ppd UPPDATERA                                             |
| Klar                                                                                                    |                                                                                                    |                                                                                                    |                       |        |                 |         |                                                                     |                                      |                                                   |                     |            |                         | ▣ ─ -                                                                                                    | + 100 %                                                   |
|                                                                                                    | A 🗇 🦂 🤤 📃                                                                                                    | 🧢 😆 📀                                                                                                    | 6 💽                   | w      | 💼 🛛             | 23      |                                                                     |                                      |                                                   |                     |            |                         | ^ <i>(</i> , ₫× swe                                                                                                    | 17:07<br>2019-02-21                                       |

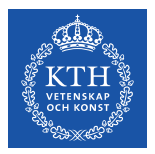

| <b>⊟ ५</b> - ⊂ ⊡ ⊡ ¥   | 🗃 🖻 ÷                                                                                                    | Verktyg för pivottabell CBIOT_32101_201              | 2-08-24_Lista_med_kurs_och_modulresultat_201                                                                                                    | 19-02-21.csv [Sk 团 — 🗇 🗙                                                    |
|------------------------|----------------------------------------------------------------------------------------------------|------------------------------------------------------|----------------------------------------------------------------------------------------------------|-----------------------------------------------------------------------------|
| Arkiv Start Infoga Sic | layout Formler Data Granska Visa Ac                                                                                                    | crobat <mark>Analysera</mark> Design 🛛 Berätta vad d | lu vill göra                                                                                                    | Karin Hellmalm 🛛 🞗 Dela                                                     |
| Pivottabell            | → Val av grupp     Infoga utsnitt       ka Gransi     Kopiera       it uppåt     Eormatera celler       it uppåt     Piltera anslutni       it uppåt     Piltera | ingar<br>Uppdatera Åndra<br>v datakälla v<br>Data    | Image: Fält, objekt och uppsättningar ×       Image: Type of the state of the stat | gram Rekommenderade<br>pivottabeller<br>Verktyg Visa ^                      |
| BII                    | Sortera                                                                                                    |                                                      |                                                                                                    |                                                                             |
| A<br>1<br>2<br>3       | ✓     Delsumma Efternamn     D       2:00/1007     01/11/11/11/11/11/11/11/11/11/11/11/11/1                                                                      | е ғ с н<br>Släpp kolumnfält här                      | I J K L                                                                                                    | Pivottabellfält • ×<br>Välj fält som ska läggas till i<br>rapporten:<br>Sok |
| 14. Högerklicka        | Sjö X Ta bort Efternamn dotter                                                                                                    |                                                      |                                                                                                    | ✓ Personnummer ✓ Efternamn                                                  |
| igen och klicka        | Ind Faltinställningar Pivottabellalternativ Idt Dolj faltlista                                                                                                   |                                                      |                                                                                                    | V Fornamn<br>Utbildningskod<br>Benämning                                    |
| ur bocken              | Norell Isabella                                                                                                    | app varuerait n                                      | a                                                                                                    | Dra fält mellan nedanstående områden:                                       |
| tramtor                | Gic Sjöberg Rebecca                                                                                                    |                                                      |                                                                                                    | T FILTER                                                                    |
| delsumma i de          | Sjoberg Summa<br><b>Kohn</b> Alexandra<br>Kohn Summa                                                                                                    |                                                      |                                                                                                    |                                                                             |
| olika                  | Järbur Ida     Järbur Summa     Arone B Maria                                                                                                    |                                                      |                                                                                                    | Personnu V                                                                  |
| kolumnerna så          | Arone Blanco Summa<br>32101_2012-08-24_Lista_m (+)                                                                                                    | : 4                                                  |                                                                                                    |                                                                             |
| att det blir en rad    |                                                                                                    |                                                      |                                                                                                    | ■ ■ – + 100 %<br>. 17:07                                                    |
| per person             | e = 4 0 0 e 🚥                                                                                                    |                                                      |                                                                                                    | ^                                                                           |

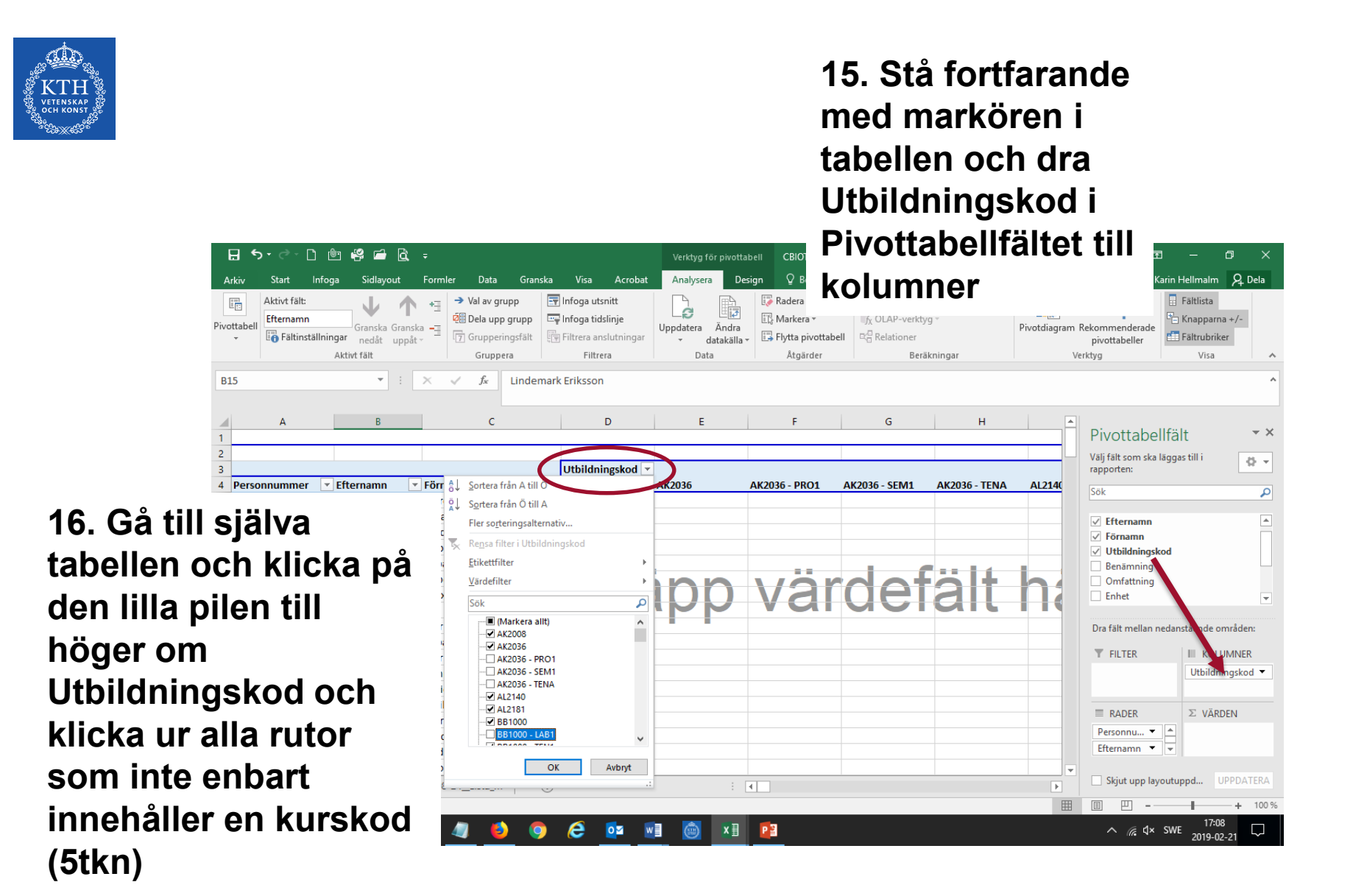

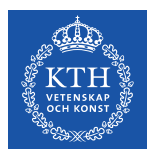

#### 17. Dra omfattning till kolumn under Utbildningskod

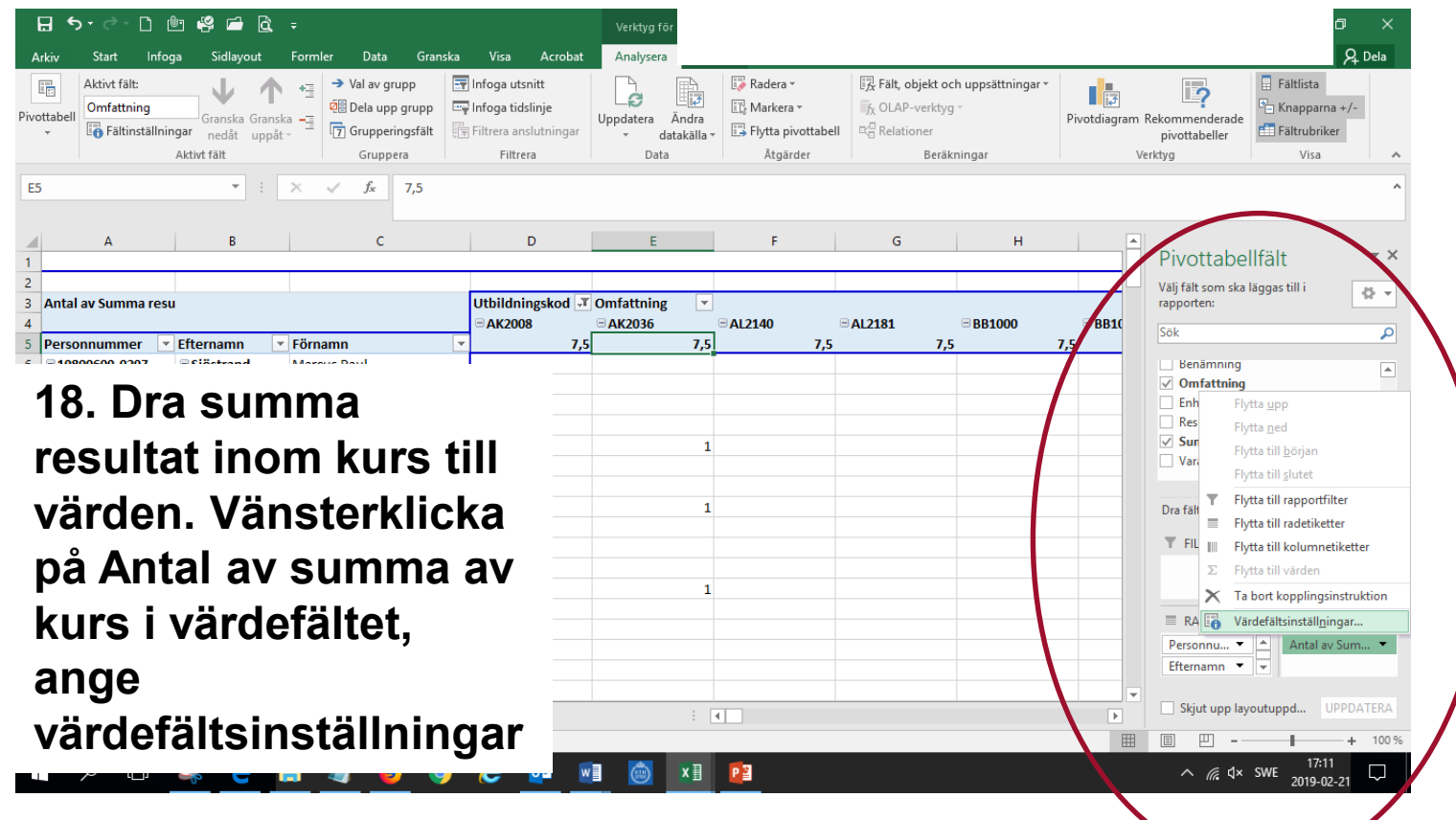

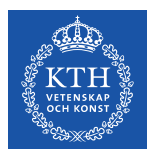

| 🗄 🔊 🖓 🗋                                | 🕛 🥰 🖬 🛱 🥫                                              | ;                                                                                                    |                                                                                                    | Verktyg för pivottab                     | ell CBIOT_32101                                             | _2012-08-24Lista_r                                                                                                    | ned_kurs_och_modulr                                                                             | esultat_2019-02-21 | .csv [Sk 🗇                                                                  | 1 – D                                                             |
|----------------------------------------|--------------------------------------------------------|----------------------------------------------------------------------------------------------------|----------------------------------------------------------------------------------------------------|------------------------------------------|-------------------------------------------------------------|----------------------------------------------------------------------------------------------------|-------------------------------------------------------------------------------------------------|--------------------|-----------------------------------------------------------------------------|-------------------------------------------------------------------|
| Arkiv Start Infi                       | oga Sidlayout F                                        | Formler Data Gransk                                                                                                    | a Visa Acrobat                                                                                                    | Analysera Desi                           | gn 🛛 🖓 Berätta va                                           | ad du vill göra                                                                                                    |                                                                                                 |                    | k                                                                           | (arin Hellmalm 🛛 🗛                                                |
| Aktivt fält:<br>vottabell<br>vottabell | Granska Granska<br>ningar nedåt uppåt →<br>Aktivt fält | → Val av grupp     [       Image: State of the state of the state of the | <ul> <li>➡ Infoga utsnitt</li> <li>➡ Infoga tidslinje</li> <li>➡ Filtrera anslutningar</li> <li>➡ Filtrera</li> </ul> | Uppdatera Ändra<br>* datakälla *<br>Data | Radera ▼<br>II Markera ▼<br>II Flytta pivottaba<br>Åtgärder | Fält, objekt<br>∫ <sub>X</sub> OLAP-verk<br>ell ⊂ <sup>®</sup> Relationer<br>Be                                                      | : och uppsättningar <del>-</del><br>tyg -<br>räkningar                                          | Pivotdiagram Re    | kommenderade<br>pivottabeller<br>tyg                                        | Fältlista Knapparna +/- Fältrubriker Visa                         |
| 5                                      | • : )                                                  | × 🗸 $f_{\rm x}$ 7,5                                                                                                    |                                                                                                    |                                          |                                                             |                                                                                                    |                                                                                                 |                    |                                                                             |                                                                   |
| A                                      | В                                                      | С                                                                                                    | D                                                                                                    | E                                        | F                                                           | G                                                                                                    | н                                                                                               |                    | Pivottabe                                                                   | llfält                                                            |
| Antal av Summa re                      | su                                                     |                                                                                                    | Utbildningskod 🔽                                                                                                    | Omfattning 🔽                             | Ξ ΔΙ 2140                                                   | <b>□ AI 2181</b>                                                                                                    | = BB1000                                                                                        | BB1(               | Välj fält som ska<br>rapporten:                                             | läggas till i                                                     |
| 9. Välj<br>k                           | Summ                                                   | ia och                                                                                                    | × 7,5                                                                                                    | 7,5                                      | Vär<br>Kall<br>Ege<br>Si<br>Si                              | rdefältsinställningar<br>Inamn: Summa resu<br>et namn: Summa av<br>ummera värden efter<br>ammanfatta värdefäl<br>an den beräkningsty | Itat inom kurs<br>Summa resultat inom I<br>Visa värden som<br>It efter<br>p som du vill anvande | ?<br>kurs          | enämning<br>imfattning<br>nhet<br>esultat inor<br>umma resu<br>arav tillgod | n kurs<br>I <b>ltat inom kurs</b><br>oräknat inom kurs            |
|                                        |                                                        |                                                                                                    |                                                                                                    | 1                                        |                                                             | ata från det markera<br>jumma<br>Antal<br>Medel<br>Max<br>Vin<br>Produkt                                                             | de fältet                                                                                       | >                  | 'ält mellan r<br>FILTER                                                     | edanstående område<br>III KOLUMNEF<br>Utbildningsko<br>Omfattning |
|                                        |                                                        |                                                                                                    |                                                                                                    |                                          | 1                                                           | alformat                                                                                                    | 0                                                                                               | K Avbryt           | RADER<br>sonnu •<br>Efternamn •                                             | ∑ VÄRDEN<br>▲ Antal av Sum. ▼                                     |
|                                        |                                                        |                                                                                                    |                                                                                                    | : •                                      |                                                             | 1                                                                                                    |                                                                                                 |                    | Skjut upp lay                                                               | outuppd UPPDA                                                     |
|                                        |                                                        |                                                                                                    | e 💀 🛛                                                                                                    | 🗐 🔊 🔊                                    | 2                                                           |                                                                                                    |                                                                                                 |                    | ^ <i>ॡ</i> ⊄×                                                               | SWE 17:12<br>2019-02-21                                           |

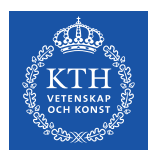

höger. Kursens totala

poäng står under

kurskoden.

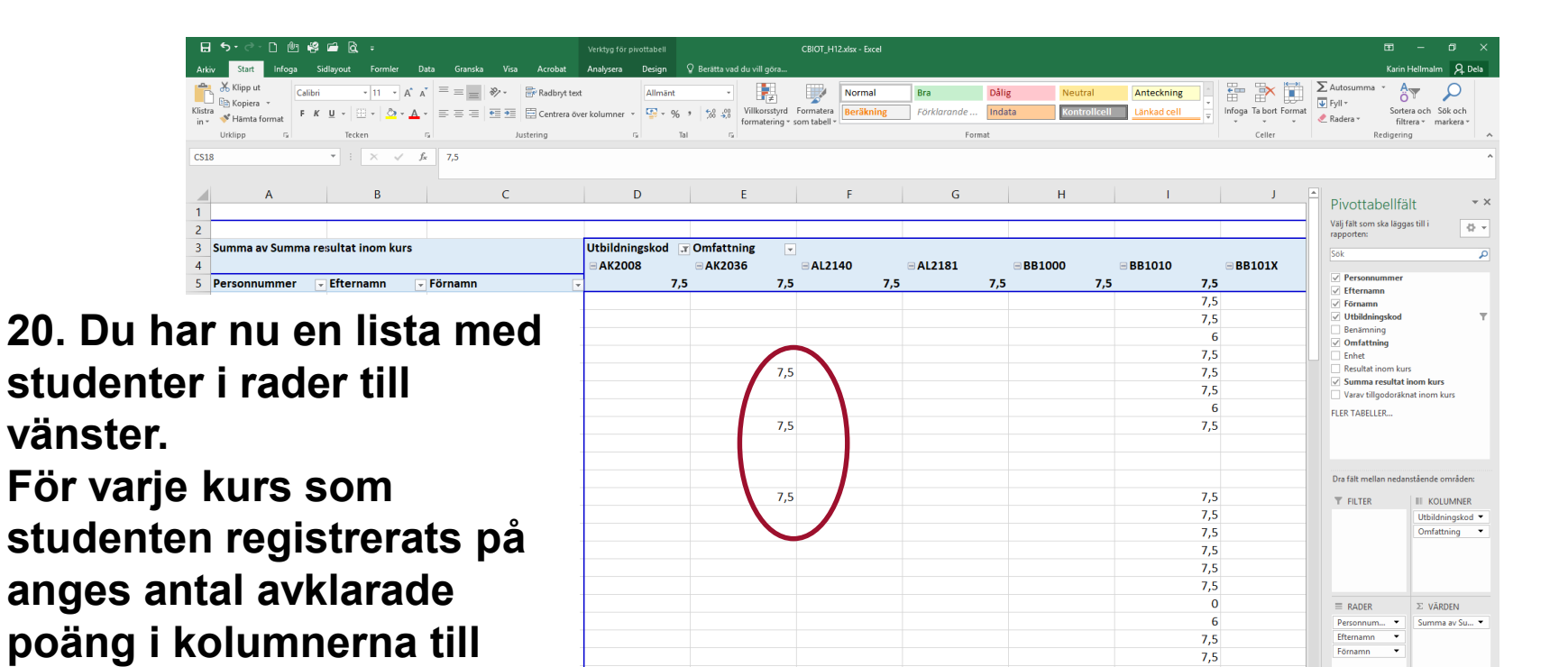

7,5

X 🗄 🛛 🛛 🖻

7,5

7,5

7,5

7,5 7,5

7,5

Efternamn -Förnamn 💌

H B P -

Skjut upp layoutuppd... UPPDATERA

4

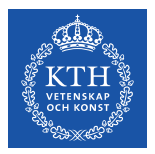

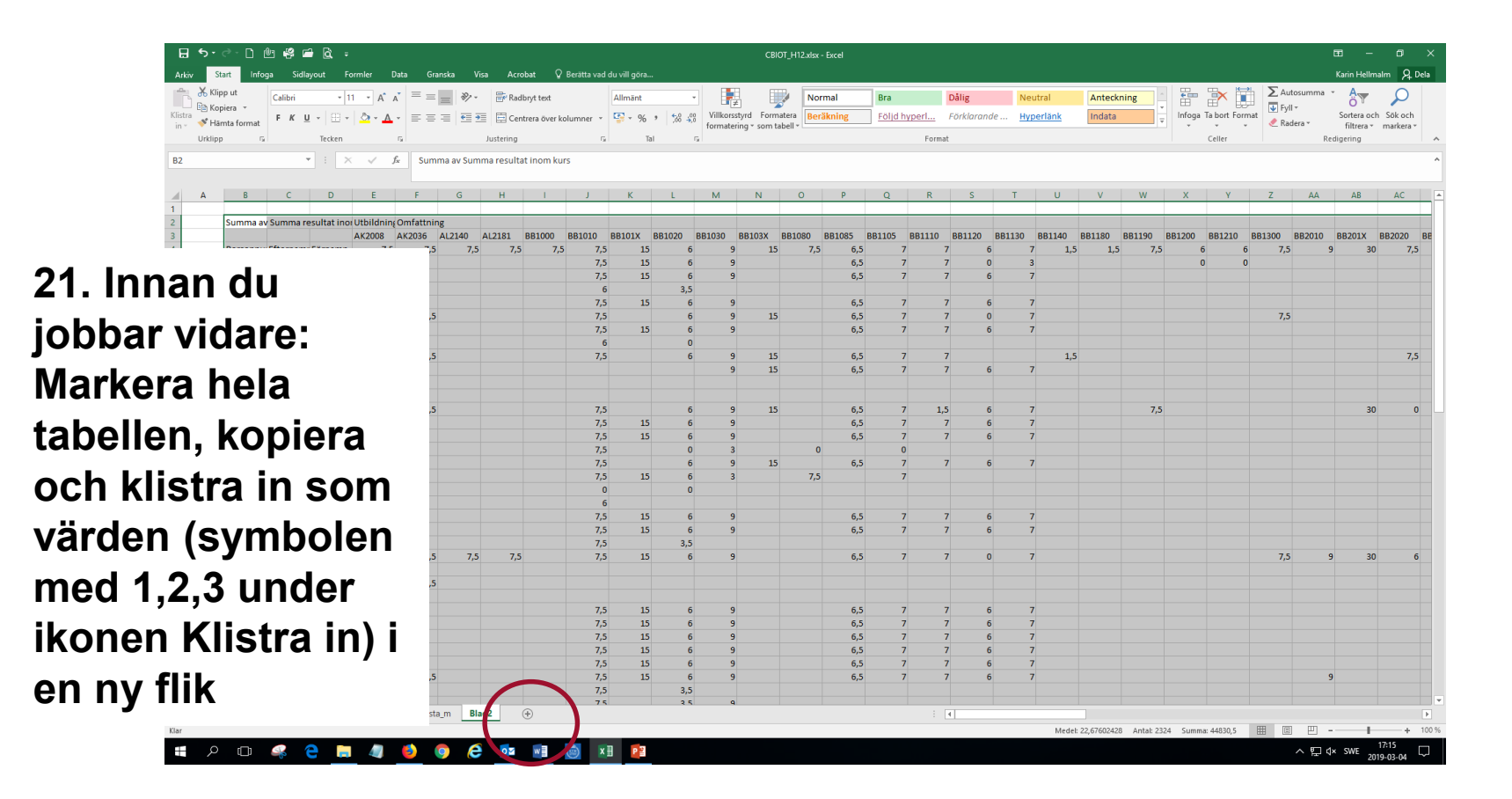

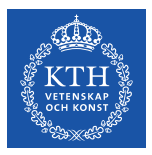

22. Nästa steg är att sortera kurserna i årskursordning. Läsårsplaneringen kan du exempelvis hitta i kopps eller i Kurs- och programkatalogen på www.kth.se.

| ( in the second second s |                                                                                                    |                                                       | Sök                          |   |  |  |  |  |  |  |
|----------------------------------------------------------------------------------------------------|----------------------------------------------------------------------------------------------------|-------------------------------------------------------|------------------------------|---|--|--|--|--|--|--|
| KTH UT                                                                                                    | ILDNING FORSKNING SAMVERKAN                                                                                                    | ORGANISATION OM K                                     | H STUDENT PÅ KTH             |   |  |  |  |  |  |  |
| < STUDENT PÅ KTH                                                                                                    | KTH / STUDENT PÅ KTH / KURS- OCH PR                                                                                             | OGRAMKATALOGEN /                                      | 💥 In English                 | · |  |  |  |  |  |  |
| UTBILDNINGSPLAN                                                                                                    | FÖR                                                                                                    | ĸ                                                     |                              |   |  |  |  |  |  |  |
| KULL HT12                                                                                                    | Arskurs 1                                                                                                    |                                                       |                              |   |  |  |  |  |  |  |
| Arskurs 1                                                                                                    | Circline entry while it is                                                                                                    |                                                       | Al-Mathematical Com          |   |  |  |  |  |  |  |
| Arskurs 2                                                                                                    | Civilingenjorsutblidning i bi                                                                                                   | ioteknik (CDIOI), U                                   | tondringsplan for            |   |  |  |  |  |  |  |
| Árskurs 4                                                                                                    |                                                                                                    |                                                       |                              | - |  |  |  |  |  |  |
| Arskurs 5                                                                                                    | Enligt utbildningsplanen för programmet in                                                                                      | går dessa kurser i årskurs                            | Utbildningsplan              |   |  |  |  |  |  |  |
| Utbildningens mål                                                                                                    | ett.                                                                                                    |                                                       | Beslutad utbildningsplan som |   |  |  |  |  |  |  |
| Utbildningens omfatt                                                                                                    | ing och Observera att de eventuella anmälningsko<br>anges är baserade på läsåret 2012/2013.                                     | der och perioder som<br>Läses denna årskurs vid       | PDF:                         |   |  |  |  |  |  |  |
| Behörighet och urva                                                                                                    | ett senare tillfälle kan andra anmälningsko                                                                                     | der och perioder komma att                            | Gällande för kull HT2012     |   |  |  |  |  |  |  |
| Utbildningens genon                                                                                                    | gälla.<br>förande                                                                                                    |                                                       |                              |   |  |  |  |  |  |  |
| Bilaga 1: Kurslista                                                                                                    | Programwebb                                                                                                    |                                                       |                              |   |  |  |  |  |  |  |
| Bilaga 2: Inriktningar                                                                                                    | Gemensamt                                                                                                    |                                                       |                              |   |  |  |  |  |  |  |
|                                                                                                    | Gemensamma kurser                                                                                                    | ▲ Gemensamma kurser                                   |                              |   |  |  |  |  |  |  |
|                                                                                                    | Årskurs 1 består av obligatoriska kurser                                                                                        |                                                       |                              |   |  |  |  |  |  |  |
|                                                                                                    | Kursen BB1020 Cellbiologi med immunc<br>Cellbiologi 3,5 hp läses i period 3 i årsk<br>Immunologi 2,5 hp läses i period 3 i årsk | ologi läses över årskurs 1 och 2,<br>urs 1<br>kurs 2. | enligt följande:             |   |  |  |  |  |  |  |
|                                                                                                    | Obligatoriska                                                                                                    | Anm.kod hp                                            | 'eriod<br>1 2 3 4            |   |  |  |  |  |  |  |
|                                                                                                    | KD1020 Inledande kemi                                                                                                    | 6,0 6                                                 | 5.0                          |   |  |  |  |  |  |  |
|                                                                                                    | SF1625 Envariabelanalys                                                                                                    | 7,5                                                   | 1,5                          |   |  |  |  |  |  |  |
|                                                                                                    | BB1010 Inledande bioteknik                                                                                                    | 7,5                                                   | 7,5                          |   |  |  |  |  |  |  |
|                                                                                                    | KD1090 Organisk kemi 1                                                                                                    | 7,5                                                   | 7,5                          |   |  |  |  |  |  |  |
|                                                                                                    |                                                                                                    |                                                       |                              |   |  |  |  |  |  |  |
|                                                                                                    | SF1624 Algebra och geometri                                                                                                    | 7,5                                                   | 3,0 4,5                      |   |  |  |  |  |  |  |

💿 Civilingenjörsutbildning i biote 🗙 🕂

🖳 Utdata: Utfärdade bevis 🛛 🗙 👩 UG34. Anställda som gått högs 🗙

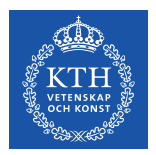

börjar i period 2.

|                                       | <b>⊟ 5</b> •∂•⊡              | ) @ 48 🖬      | i Qi ÷      |                  |              |                     |               |                |        | CBIOT_                               | H12.xlsx - Excel |           |              |                |         |            |          |                |                         | ⊞ -                           | o ×                                 |
|---------------------------------------|------------------------------|---------------|-------------|------------------|--------------|---------------------|---------------|----------------|--------|--------------------------------------|------------------|-----------|--------------|----------------|---------|------------|----------|----------------|-------------------------|-------------------------------|-------------------------------------|
|                                       | Arkiv Start                  | Infoga Sidlay | yout Formle | r Data           | Granska Visa | Acrobat             | 🖓 Berätta vad | du vill göra   |        |                                      |                  |           |              |                |         |            |          |                | _                       | Karin Hellmalm                | A Dela                              |
|                                       | Klipp ut                     | Calibri       | - 11 -      | A* A* =          | = **         | 🔐 Radbryt tex       |               | Allmänt        | •      | 4 🕎                                  | Normal           | Bra       | Dålig        | Ne             | utral   | Anteckning |          | 🖹 🚺            | • Autosumma<br>• FvII - | · 87                          | $\rho$                              |
|                                       | Klistra<br>in + 💞 Hāmta form | nat FKU       | *   🖽 *   💆 | • <u>A</u> • =   |              | 🗄 Centrera öv       | er kolumner 🔹 | \$* % *        | tillko | rsstyrd Formate<br>tering * som tabe | a<br>Beräkning   | Följd hyp | erl Förklard | ande <u>Hy</u> | perlänk | Indata     | Ţ Infoga | Ta bort Format | Radera *                | Sortera och S<br>filtrera • m | ök och<br>arkera ≠                  |
|                                       | Urklipp                      | 5             | Tecken      | G.               | Ji           | ustering            | 5             | Tal            | 5      |                                      |                  |           | Format       |                |         |            |          | Celler         | Re                      | edigering                     | ~                                   |
|                                       | A2                           | ~             |             | / f <sub>x</sub> |              |                     |               |                |        |                                      |                  |           |              |                |         |            |          |                |                         |                               | ^                                   |
|                                       | Δ                            | P             | C           | D                |              |                     |               |                | KID    | ()                                   |                  | <b>CN</b> | CP           | CS.            | CT      | CU         | CV.      | CW             | CY                      | CV                            | C7 *                                |
|                                       | 2                            | в             | C           |                  | 12           | 13                  | 11            | A∠<br>I 12     | 13     | 12                                   | CIM<br>11        | 14        | 14           | C3             | CI      | CU         | CV       | CVV            |                         | CI                            | C2 -                                |
|                                       | 3                            |               |             |                  | BB1010       | BB1020              | KD1020        | KD1090         | KD1200 | SF1624                               | SF1625           | SF1626    | SG1102 S     | 6H1005         | x1111   | SK1150     | (tom)    |                |                         | Totalsum                      | ma                                  |
|                                       | 4                            | Personnur     | Efternamr   | Förnamn          | 7,5          | 6                   | 6             | 5 7,5          | 7      | 7,5                                  | 7,5              | 7.5       | 0            | 3              | 7,5     | 9          | 9        | 5 7,5          | 15                      |                               |                                     |
|                                       |                              |               |             |                  | 7,5          | 6                   |               |                |        |                                      |                  |           |              |                |         |            |          |                | 15                      | 88                            |                                     |
| 23 Röria                              | mo                           | h at          | <b>F#</b>   |                  | 7,5          | 6                   | 6             | 5 7,5          | 7      |                                      |                  | 7,5       |              |                | 7,5     |            |          |                |                         | 159                           |                                     |
| <b>23.</b> Doija                      |                              |               | LL          |                  | - 6          | 3,5                 | 6             | 5 7,5          | 7      | 7,5                                  | 7,5              | 7,5       | 6            |                | 7.5     |            |          |                |                         | 61,5                          |                                     |
|                                       |                              | -             |             |                  | 7,5          | 6                   | 6             | 5 7,5          | 7      | 7,5                                  | 7,5              | 7,5       | 6            |                | 7,5     |            |          |                | 15                      | 216                           |                                     |
| ange sin                              | ror i                        | rac           | Jen         |                  | 7,5          | 6                   | (             | , ,,,<br>5 7.5 | 7      | 1,5                                  | 7,5              | 7,5       | 0            |                | 7,5     |            |          |                | 15                      | 151.5                         |                                     |
|                                       |                              |               |             |                  | 6            | 0                   |               | · · ·          |        |                                      |                  |           |              |                |         |            |          |                |                         | 6                             |                                     |
| över vari                             | e ku                         | rsk           | <b>O</b>    | -                | 7,5          | 6                   | 6             | 5              | 7      | 7,5                                  | 7,5              | 7,5       | 6            |                | 7,5     |            |          |                |                         | 197                           |                                     |
| •••••                                 | •                            |               |             | -                |              |                     |               |                |        |                                      |                  |           |              |                |         |            |          |                |                         | 92                            |                                     |
| Företa ei                             | ffrar                        | n vi          | ear         | ,                |              |                     | 6             | 5              |        | 0                                    | 7,5              |           |              |                |         |            |          |                |                         | 13,5                          |                                     |
| 1 01318 31                            | mai                          | I VI.         | <b>5</b> ai |                  | 7.5          | 6                   | í<br>í        | 5 75           | 1      | 75                                   | 75               | 0         | 6            |                | 7.5     |            |          | 15             | 15                      | 3                             |                                     |
| vilkon år                             | ملايية                       | -             |             |                  | 7,5          | 6                   | (             | 5 7.5          | 7      | 7,5                                  | 7,5              | 7.5       | 6            |                | 7,5     |            |          | 15             | 15                      | 183                           |                                     |
| viiken ar                             | Skur                         | 5             |             |                  | 7,5          | 6                   | (             | ,<br>5 7,5     | 7      | 7,5                                  | 7,5              | 7,5       | 6            |                | 7,5     |            |          |                |                         | 183                           |                                     |
|                                       |                              |               |             |                  | 7,5          | 0                   | 6             | 5 7,5          | 7      | 7,5                                  | 7,5              | 7,5       | 6            |                | 7,5     |            |          |                |                         | 94                            |                                     |
| kursen a                              | es o                         | ch            |             |                  | 7,5          | 6                   | 6             | 5 7,5          | 7      | 7,5                                  | 7,5              | 7,5       | 6            |                | 7,5     |            |          |                |                         | 198                           |                                     |
|                                       |                              | ••••          |             |                  | 7,5          | 6                   | 6             | 5 7,5          | 7      | 0                                    | 7,5              | 0         | 1,5          |                | 7,5     |            |          |                |                         | 120                           |                                     |
| andra sif                             | fran                         | i vi          | ilko        | n                | 6            | U                   | 1             | ) U<br>; 3     | U      | 0                                    | 0                |           |              |                |         |            |          |                |                         | 12                            |                                     |
| unuru Sh                              | man                          |               | III         | ,                | 7.5          | 6                   | 1,5           | 5 7.5          | 7      | 7.5                                  | 7.5              | 7.5       | 6            |                | 7.5     |            |          |                |                         | 180                           |                                     |
| nariad k                              |                              | n h           |             | <b>~ 1</b>       | 7,5          | 6                   | (             | 5 7,5          | 7      | 7,5                                  | 7,5              | 7,5       | 6            |                | 7,5     |            |          |                |                         | 183                           |                                     |
| periou ki                             | urse                         |               | υŋ          | aľ.              | 7,5          | 3,5                 | 6             | 5 3            | 4      | 0                                    | 0                | 0         | 0            |                |         |            |          |                |                         | 27                            |                                     |
|                                       |                              | • •           |             |                  | 7,5          | 6                   |               |                |        |                                      |                  |           |              |                | 7,5     |            |          |                |                         | 243,5                         |                                     |
| 12 betvd                              | er al                        | Itsa          | a at        | T                | a_m Blad2    | •                   | (             | 1              |        |                                      |                  |           | : 4          |                |         |            |          |                |                         | 0                             |                                     |
| · · · · · · · · · · · · · · · · · · · | <b>-</b>                     |               |             | · • _            |              |                     |               |                |        |                                      |                  |           |              |                |         |            |          |                |                         |                               | + 140 %                             |
| kursen a                              | es å                         | r of          | t n         | ch               | o (2         | o <mark>⊻</mark> w∎ | <u>ن</u> (ش)  | 1              |        |                                      |                  |           |              |                |         |            |          |                | ~ 臣 4                   | × SWE 2019-0                  | <sup>22</sup><br><sub>03-04</sub> 🖵 |
| Ruisen y                              | <b>53</b> a                  |               |             |                  |              |                     |               |                |        |                                      |                  |           |              |                |         |            |          |                |                         |                               |                                     |

23

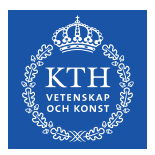

| 吕               | <b>5</b> •∂                                  | 0 @ #    | 🖆 🗟 ÷                                 |                                         |                |                                             |                       |                         |                       | CBIOT                                | _H12.xlsx - Excel   |                 |                                |          |                       |                           |          |                          |                                       | ⊞ –                                       | o ×             |
|-----------------|----------------------------------------------|----------|---------------------------------------|-----------------------------------------|----------------|---------------------------------------------|-----------------------|-------------------------|-----------------------|--------------------------------------|---------------------|-----------------|--------------------------------|----------|-----------------------|---------------------------|----------|--------------------------|---------------------------------------|-------------------------------------------|-----------------|
| Arkiv           | Start                                        | Infoga S | idlayout For                          | mler Data                               | Granska Visa   | Acrobat                                     | 🖓 Berätta vad         | du vill göra            |                       |                                      |                     |                 |                                |          |                       |                           |          |                          | /                                     | Karin Hellman                             | R₁ Dela         |
| Klistra<br>in * | Klipp ut<br>E⊇ Kopiera<br>∛ Hāmta<br>Urklipp | format   | +  11<br><u>U</u> +   ⊞ +  <br>Tecken | → A → A → = = → A → A → A → A → A → A → | = <b>.</b> »·  | 🔐 Radbryt tex<br>🛄 Centrera öv<br>Iustering | t<br>ver kolumner   * | Allmänt<br>* % *<br>Tal | Villko                | rsstyrd Formate<br>tering * som tabe | Normal<br>Beräkning | Bra<br>Förklard | Dålig<br>ande Indata<br>Format | Ne<br>Ko | eutral<br>ontroliceli | Anteckning<br>Länkad cell | infoga T | Ta bort Format<br>Celler | ∑ Autosumma<br>♥ Fyll +<br>≪ Radera + | Sortera och S<br>filtrera * m<br>digering | 5kpch<br>acera* |
| E2              |                                              |          | • : ×                                 | √ f <sub>x</sub> =                      | LETARAD(E3;kur | rs;2;FALSKT)                                |                       |                         |                       |                                      |                     |                 |                                |          |                       |                           |          |                          |                                       | <u> </u>                                  | ^               |
|                 | Α                                            | В        | C                                     | D                                       | E              | F                                           | G                     | Н                       | 1                     | J                                    | К                   | L               | М                              | Ν        | 0                     | Р                         | Q        | R                        | S                                     | Т                                         | U 🔺             |
| 1               |                                              |          |                                       |                                         |                |                                             |                       |                         |                       |                                      |                     |                 |                                |          |                       |                           |          |                          |                                       |                                           |                 |
| 2               |                                              |          |                                       |                                         | 0              | 0                                           | 0                     | 0 0                     | 0                     | 12                                   | 34                  | 13              | 22                             | 0        | (                     | 24                        | 1 31     | L 32                     | 33                                    | 33                                        |                 |
| 3               |                                              |          |                                       |                                         | AK2008         | AK2036                                      | AL2140                | AL2181                  | BB1000                | BB1010                               | BB101X              | BB1020          | BB1030 E                       | 3B103X   | BB1080                | BB1085                    | BB1105   | BB1110                   | BB1120                                | BB1130                                    | BB114           |
| 4               |                                              | Personr  | iur Efternar                          | mr Förnamn                              | 7,5            | 7,5                                         | 7,5                   | 5 7,5                   | 7,5                   | 7,5                                  | 15                  | 6               | 9                              | 15       | 7,5                   | 5 6,5                     | 5 7      | 7 7                      | 6                                     | 7                                         |                 |
|                 |                                              |          |                                       |                                         |                |                                             |                       | Sortera                 |                       |                                      |                     |                 | 7                              | ×        |                       | 6,5                       | > /      | / /                      | 0                                     | 3                                         |                 |
| r               | а                                            |          |                                       |                                         | ren            | sdotter                                     |                       | ិដ្ឋ Lägg till niva     | i 🗙 <u>T</u> a bort n | ivå 🕒 Kopiera                        | nivå 🔺 🚩            | Alternatig      | Mina data <u>h</u> ar ru       | ubriker  |                       | 6,5                       |          | / /                      | 6                                     | /                                         |                 |
|                 |                                              |          |                                       |                                         |                |                                             |                       | Kolumn<br>Sortera efter |                       | Sortera eft                          | er                  | Ordna           |                                |          |                       | 65                        | 5 7      | 7 7                      | 6                                     | 7                                         |                 |
|                 | ~~                                           | : 4      | ~ ~                                   |                                         |                | 7.5                                         |                       |                         |                       |                                      |                     |                 |                                | 15       |                       | 6.5                       | 5 7      | 7 7                      | 0                                     | 7                                         |                 |
|                 | d                                            | IU       | en                                    |                                         |                | .,-                                         |                       |                         |                       | Sorteringsal                         | ternativ ?          | ×               |                                |          |                       | 6.5                       | 5 7      | 7 7                      | 6                                     | 7                                         |                 |
|                 |                                              |          |                                       |                                         |                |                                             |                       |                         |                       | Matcha g                             | emener/VERSALEF     | 2               |                                |          |                       |                           |          |                          |                                       |                                           |                 |
| K I             | Irs                                          | Sori     | na (                                  | 200                                     |                | 7,5                                         |                       |                         |                       | Orientering                          | uppitran octav      |                 |                                | 15       |                       | 6,5                       | 5 7      | 7 7                      |                                       |                                           |                 |
|                 |                                              |          |                                       | 903                                     |                |                                             |                       | L                       | - C                   | Sortera                              | vänster till höger  |                 | OK Avb                         | I5       |                       | 6,5                       | 5 7      | 7 7                      | 6                                     | 7                                         |                 |
|                 |                                              |          |                                       |                                         |                |                                             |                       | _                       |                       |                                      | OK Avt              | oryt            |                                |          |                       |                           |          |                          |                                       |                                           |                 |
|                 |                                              |          |                                       |                                         |                |                                             |                       |                         |                       |                                      |                     |                 |                                |          |                       |                           |          |                          |                                       | _                                         |                 |

24. Sortera kolumnerna i den ordning kurserna ges enligt läsårsplaneringen: Markera tabellen från första kurs till sista kurs. Klicka på sortera och filtrera. Klicka på alternativ och välj sortera vänster till höger

|          | ,    | 5, 7,5           | 1,5            | 7,5                  | 10         | 0       | 9                             | 15   | 7,5 | 0,5 | / | /   | U | · · · |
|----------|------|------------------|----------------|----------------------|------------|---------|-------------------------------|------|-----|-----|---|-----|---|-------|
|          |      | Sortera          |                |                      |            |         | ? ×                           |      |     | 6,5 | 7 | 7   | 0 | 3     |
| dotter   |      | * Lägg till nivå | 🔀 Ia bort nivå | 🕒 Kopiera nivå       | Alt        | ernatiy | Mina data <u>h</u> ar rubrike | er 📃 |     | 6,5 | 7 | 7   | 6 | 7     |
|          |      | Kolumn           |                | Sortera efter        |            | Ordna   |                               |      |     |     |   |     |   |       |
|          |      | Sortera efter    | ~              | Värden               |            | Area O  | ~                             |      |     | 6,5 | 7 | 7   | 6 | 7     |
| 7        | 7,5  |                  | ſ              | Sorteringsalternativ | 7 X        |         |                               | 15   |     | 6,5 | 7 | 7   | 0 | 7     |
|          |      |                  |                |                      | A/EDC11ED  |         |                               |      |     | 6,5 | 7 | 7   | 6 | 7     |
|          |      |                  |                | Orientering          | VERSALER   |         |                               |      |     |     |   |     |   |       |
| 7        | 7,5  |                  |                | Sortera uppifra      | n oen d    |         |                               | 15   |     | 6,5 | 7 | 7   |   |       |
|          |      | L                |                | Sortera vänster      | till höger |         | r Auhad                       | 15   |     | 6,5 | 7 | 7   | 6 | 7     |
|          |      | L                |                | OK                   | Avbryt     |         | K Avbiyt                      |      |     |     |   |     |   |       |
|          |      |                  |                | _                    |            |         |                               |      |     |     |   |     |   |       |
| 7        | 7,5  |                  |                | 7,5                  |            | 6       | 9                             | 15   |     | 6,5 | 7 | 1,5 | 6 | 7     |
|          |      |                  |                | 7,5                  | 15         | 6       | 9                             |      |     | 6,5 | 7 | 7   | 6 | 7     |
|          |      |                  |                | 7,5                  | 15         | 6       | 9                             |      |     | 6,5 | 7 | 7   | 6 | 7     |
|          |      |                  |                | 7.5                  |            | 0       | 3                             |      | 0   |     | 0 |     |   |       |
|          |      |                  |                | 7,5                  |            | 6       | 9                             | 15   |     | 6,5 | 7 | 7   | 6 | 7     |
|          |      |                  |                | 7,5                  | 15         | 6       | 3                             |      | 7,5 |     | 7 |     |   |       |
|          |      |                  |                | 0                    |            | 0       |                               |      |     |     |   |     |   |       |
|          |      |                  |                | 6                    |            |         |                               |      |     |     |   |     |   |       |
|          |      |                  |                | 7,5                  | 15         | 6       | 9                             |      |     | 6,5 | 7 | 7   | 6 | 7     |
|          |      |                  |                | 7,5                  | 15         | 6       | 9                             |      |     | 6,5 | 7 | 7   | 6 | 7     |
|          |      |                  |                | 7,5                  |            | 3,5     |                               |      |     |     |   |     |   |       |
| 7        | 75 7 | 5 75             |                | 75                   | 15         | 6       | 0                             |      |     | 65  | 7 | 7   | 0 | 7     |
| d2 Blad4 | +    |                  |                |                      |            |         | 4                             |      |     |     |   |     |   |       |

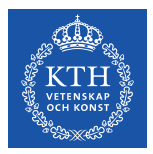

| 日 ち・ご・口 他 峰 論 隆 =                                                                                                    |                                                                                                    | CBIOT_H12.xlsx - Excel                                 | ⊞ – © ×                                  |  |  |  |  |  |  |  |  |  |  |
|----------------------------------------------------------------------------------------------------|----------------------------------------------------------------------------------------------------|--------------------------------------------------------|------------------------------------------|--|--|--|--|--|--|--|--|--|--|
| Arkiv Start Infoga Sidlayout Formler Data                                                                                                    | Granska Visa Acrobat 🛛 Berätta vad du vill göra                                                                                                    |                                                        | Karin Hellmalm 🔉 Dela                    |  |  |  |  |  |  |  |  |  |  |
| $\begin{array}{c c} & & & \\ & & & \\ & & \\$ | ■     Image: Second second seco | rd Formatera Beräkning Förklarande Indata Kontrollcell | Anteckning<br>Lankad cell                |  |  |  |  |  |  |  |  |  |  |
| Urklipp 🖓 Tecken 🖓                                                                                                    | Justering G Tal G                                                                                                    | Format                                                 | Celler Redigering                        |  |  |  |  |  |  |  |  |  |  |
| E2 • E2 = ELETARAD(E3;kurs;2;FALSKT)                                                                                                    |                                                                                                    |                                                        |                                          |  |  |  |  |  |  |  |  |  |  |
| A B C D                                                                                                    | E F G H I                                                                                                    | JKLMNO                                                 | PQRSTU                                   |  |  |  |  |  |  |  |  |  |  |
| 1                                                                                                    |                                                                                                    |                                                        |                                          |  |  |  |  |  |  |  |  |  |  |
| 2                                                                                                    | 0 0 0 0 0                                                                                                    | 12 34 13 22 0 0                                        | ) 24 31 32 33 33                         |  |  |  |  |  |  |  |  |  |  |
| 3                                                                                                    | AK2008 AK2036 AL2140 AL2181 BB1000 BE                                                                                                    | B1010 BB101X BB1020 BB1030 BB103X BB1080               | BB1085 BB1105 BB1110 BB1120 BB1130 BB114 |  |  |  |  |  |  |  |  |  |  |

25. Välj att sortera på den rad som innehåller siffror vilka talar om i vilken ordning kurserna ges. Rad två i detta fall. Klicka ok

Personnur Efternamr Förnamn

3

|    | 1.1.1                                   | 0      |                   | 1              | J                     | N        | L                               | IVI                  | IN         |    | 0      | F      | Q      | IX     | 3      | 1      | 0     |
|----|-----------------------------------------|--------|-------------------|----------------|-----------------------|----------|---------------------------------|----------------------|------------|----|--------|--------|--------|--------|--------|--------|-------|
|    |                                         |        |                   |                |                       |          |                                 |                      |            |    |        |        |        |        |        |        |       |
| )  | 0                                       | (      | 0 0               | 0              | 12                    | 34       | 13                              | 22                   |            | 0  | 0      | 24     | 31     | 32     | 33     | 33     |       |
|    | AK2036                                  | AL2140 | AL2181            | BB1000         | BB1010                | BB101X   | BB1020                          | BB1030               | BB103      | 3X | BB1080 | BB1085 | BB1105 | BB1110 | BB1120 | BB1130 | BB114 |
| 5  | 7,5                                     | 7,     | 5 7,5             | 7,5            | 7,5                   | 15       | 6                               | 9                    |            | 15 | 7,5    | 6,5    | 7      | 7      | 6      | 7      |       |
| 1  |                                         |        | Sortera           |                |                       |          |                                 | ?                    | ×          |    |        | 6,5    | 7      | 7      | 0      | 3      |       |
| S  | dotter                                  |        | ំ្ដ Lägg till niv | i 📉 Ia bort ni | vå 🕒 K <u>o</u> piera | nivâ 🔺 🔻 | Alternatig                      | Mina data <u>h</u> a | r rubriker |    |        | 6,5    | 7      | 7      | 6      | 7      |       |
| 1  |                                         |        | Rad               |                | Sortera efte          | er       | Ordna                           |                      |            |    |        |        |        |        |        |        |       |
| 1  |                                         |        | Sorten efter      | ad 2           | Värde,                |          | <ul> <li>Minsta till</li> </ul> | största              | ~          |    |        | 6,5    | 7      | 7      | 6      | 7      |       |
| 1  | 7,5                                     |        |                   |                |                       |          |                                 |                      |            | 15 |        | 6,5    | 7      | 7      | 0      | 7      |       |
| 1  |                                         |        |                   |                |                       |          |                                 |                      |            |    |        | 6,5    | 7      | 7      | 6      | 7      |       |
|    |                                         |        |                   |                |                       |          |                                 |                      |            |    |        |        | _      | _      |        |        |       |
| -  | 7,5                                     |        |                   |                |                       |          |                                 |                      |            | 15 |        | 6,5    | 7      | 7      |        |        |       |
| +  |                                         |        |                   |                |                       |          |                                 | ОК И                 | vbryt      | 15 |        | 6,5    | 7      | 7      | 6      | 7      |       |
| -  |                                         |        |                   |                |                       |          |                                 |                      |            |    |        |        |        |        |        |        |       |
| ł  | 75                                      |        |                   |                | 75                    |          | 6                               | . 0                  |            | 15 |        | 65     | 7      | 15     | 6      | 7      |       |
| ł  | ,,,,,,,,,,,,,,,,,,,,,,,,,,,,,,,,,,,,,,, |        |                   |                | 7,5                   | 15       | 6                               | , J                  |            | 15 |        | 6,5    | 7      | 1,5    | 6      | 7      |       |
| ł  |                                         |        |                   |                | 7,5                   | 15       | 6                               | 9                    |            |    |        | 6.5    | 7      | 7      | 6      | 7      |       |
| ł  |                                         |        |                   |                | 7,5                   | 15       | 0                               | 3                    |            |    | 0      | 0,5    | 0      |        | 0      |        |       |
| İ  |                                         |        |                   |                | 7.5                   |          | 6                               | 9                    |            | 15 |        | 6.5    | 7      | 7      | 6      | 7      |       |
| Î  |                                         |        |                   |                | 7.5                   | 15       | 6                               | 3                    |            |    | 7.5    | -,-    | 7      |        |        |        |       |
| Î  |                                         |        |                   |                | 0                     |          | 0                               |                      |            |    | ,      |        |        |        |        |        |       |
| 1  |                                         |        |                   |                | 6                     |          |                                 |                      |            |    |        |        |        |        |        |        |       |
| l  |                                         |        |                   |                | 7,5                   | 15       | 6                               | 9                    |            |    |        | 6,5    | 7      | 7      | 6      | 7      |       |
| I  |                                         |        |                   |                | 7,5                   | 15       | 6                               | 9                    |            |    |        | 6,5    | 7      | 7      | 6      | 7      |       |
| 1  |                                         |        |                   |                | 7,5                   |          | 3,5                             |                      |            |    |        |        |        |        |        |        |       |
| ļ  | 75                                      | 71     | 5 75              |                | 75                    | 15       | 6                               | . o                  |            |    |        | 65     | 7      | 7      | 0      | 7      |       |
| -2 | Blad4                                   | (+)    |                   |                |                       |          |                                 | E [4]                |            |    |        |        |        |        |        |        | Þ     |

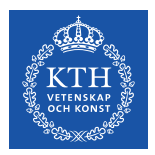

2

3

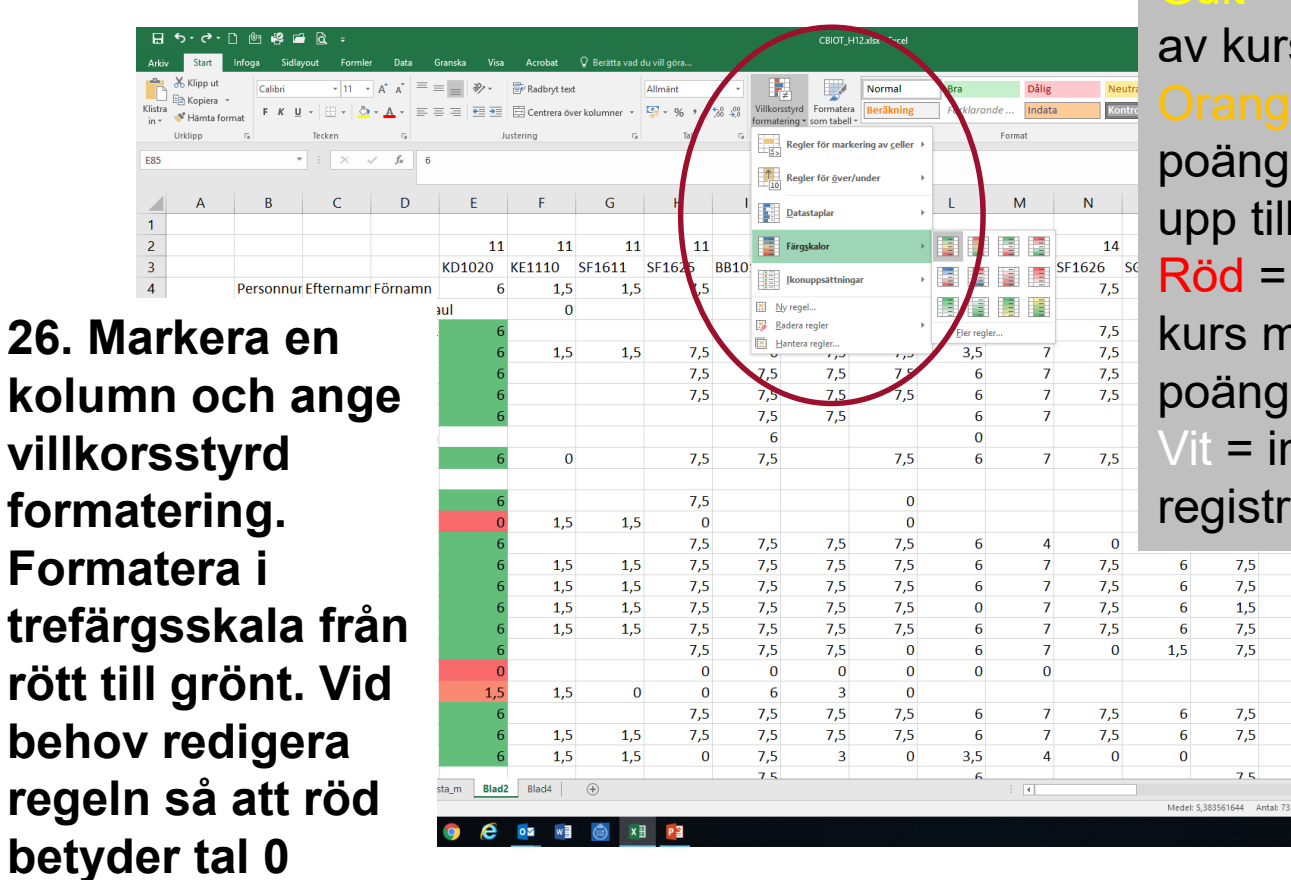

Grönt = kursen är avklarad = minst hälften av kursen avklarad = några poäng men inte upp till hälften Röd = påbörjad kurs men inga poäng klarade = ingen registrering på kurs 7.5 6 7,5 9

> 7.5 6 7,5 9 7,5 3 9 7,5 7,5 6 7,5 7,5 6 9 75 へ 口 d× SW

6

6

7,5

7,5

9

3

7,5

3

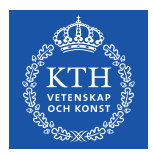

27. Sortera därefter studenterna i listan efter hur många poäng de totalt har (kolumnen längst till höger).

CBIOT H12.xlsx - Exce

50 400 Villkorsstyrd Formatera

formatering \* som tabell

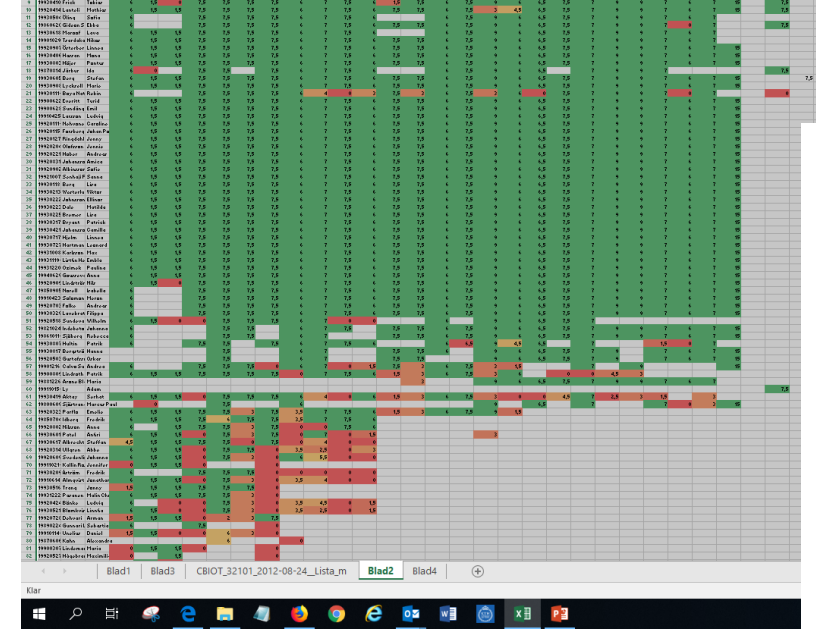

▼ : × √ f<sub>x</sub> 19900430-5125

Bilden visar en översikt över en grupp studenter där kurserna är sorterade i den ordning de ges inom programmet och studenterna efter antal poäng de tagit inom programmet (flest poäng totalt högst upp).

(3)